## ISTRUZIONI

Il file e' stato pensato per agevolare l'archiviazione, la lettura e l'interpretazione dei dati di Monitoraggio Biologico (MB) urinario, raccolti nell'ambito della sorveglianza sanitaria di lavoratori esposti a composti aerodispersi di Cromo e Nichel, presso una singola azienda. In esso possono essere riportate le informazioni piu' importanti in grado di condizionare o influire sul risultato del MB e, pertanto, risulta agevole selezionare ed esaminare i risultati di soggetti in funzione di specifiche caratteristiche. Questo archivio richiede una minima competenza nell'uso di EXCEL. I calcoli e i casi che presentano risultati particolari (superamento dei Valori di Riferimento (VR) o dei Valori Limite (VL), o di 1/10 dei V.L., vengono eseguiti automaticamente e opportunamente segnalati ed evidenziati .

In "fogli" specifici sono riportati : elenco delle mansioni / lavorazioni considerate e un algoritmo per il calcolo dell'Indice di Kalacic (e pacchetti/vita) da riportare nell'apposita cella del file archivio. Di seguito si illustrano i contenuti e le modalità di gestione delle varie colonne del foglio "REGISTRO", archivio dei dati .

## PRELIMINARMENTE: OCCORRE SAPERE CHE

- Bisogna salvare il file facendone una copia vuota; quindi salvarne un'altra copia col nome dell'azienda di cui si vogliono inserire i dati .
- Il file e' composto da vari "fogli" (parte inferiore dello schermo ) attivabili separatamente .

## Guardiamo il foglio "REGISTRO" (contiene i dati individuali di M.B.):

- Significato dei pulsanti "+" e "-":
- Sono pulsanti che rispettivamente "aprono" e "chiudono" SEZIONI particolari del file che hanno un loro nome e sono costituite da determinate colonne contenenti dati particolari.

- Le prime tre colonne (A, B, C) del file restano bloccate e sempre visibili. Esse scorrono solo verticalmente. Le altre colonne, sempre visibili (ma non bloccate = possono scorrere sullo schermo anche orizzontalmente, con opportuni comandi) sono:
   H, L, P, Q, R, S, Z, AD, AE, AF, AG, AM.
- Le altre colonne possono essere rese visibili, tutte assieme, cliccando il pulsante "2" collocato in alto, a sinistra, sullo schermo, oppure a gruppi aprendo una alla volta le varie sezioni, contrassegnate dal simbolo "+" nella parte superiore del riquadro. Le Sezioni possono essere "chiuse" tutte assieme digitando il pulsante "1" in alto a sinistra dello schermo. Si chiudono a gruppi cliccando sopra i segni "-" eventualmente presenti.
- Una volta aperte, le varie colonne possono essere visibili
  - o riducendo la loro grandezza allargando o riducendo il formato dell'intera schermata (attraverso il pulsante scorrevole in basso a destra),
  - oppure facendole scorrere a destra o a sinistra, utilizzando opportunamente il cursore "<-" o " ->", dopo essersi posizionati su una qualunque cella.

| colonna      | Contenuti colonna e informazioni relative ad essi                                                                                                    |
|--------------|----------------------------------------------------------------------------------------------------|
| A, riga 2    | NOME DELL'AZIENDA                                                                                                    |
| A, riga 4    | <b>INDIRIZZO E PRODUZIONE</b> dell'Azienda (dati aziendali ; indicazioni sul tipo di produzione) : inseriti una volta sola: per i dati di un'altra azienda, copiare il file e salvarlo con un altro nome |
| A, riga 6    | numero progressivo di inserimento (opzionale)                                                                                                    |
|              |                                                                                                    |
| B, da riga 6 | Inserire data dell'esame (preferibile il g. del prelievo)                                                                                                    |
| С            | Cognome e nome del soggetto                                                                                                    |

| D | " <b>GENERALITA</b> ' ": titolo della sezione che segue (colonne E, F, G) : se la sezione e' chiusa (le colonne citate NON si vedono), aprirla cliccando il <u>PRIMO</u> segno "+" della riga sovrastante quella dei codici delle colonne (sulla colonna H). Se si ri-clicca il pulsante ("-") la sezione si chiude (le colonne vengono nascoste).                                                                                                    |
|---|----------------------------------------------------------------------------------------------------|
| E | Data di nascita: inserire la data di nascita                                                                                                    |
| F | ETA' (Anni compiuti e decimali di anni) : il dato si produce in automatico                                                                                                    |
| G | Inserire il <b>genere</b> (M= maschio; F= Femmina)                                                                                                    |
| Н | "MANSIONE / LAVORAZIONE" : titolo della sezione che segue (colonne I, J, K) ; se la sezione e' chiusa (= le colonne citate NON si vedono), la si può aprire cliccando il SECONDO segno "+" della riga sovrastante quella dei codici delle colonne (sopra la colonna L) . Se si ri-clicca il pulsante ("-") la sezione si chiude (le colonne vengono nascoste).                                                                                                    |
| I | <ul> <li>Scelta della MANSIONE / LAVORAZIONE</li> <li>Ci si posiziona sulla cella vuota cliccandoci sopra; compare una freccetta a lato della stessa . Cliccando sopra a questa si apre una finestra con varie possibilità di scelta (visibili muovendo opportunamente il pulsante elevatore sulla destra della finestra). Cliccando sulla opzione preferita , la si fa trascrivere nella cella da cui si e' aperta l'opzione.</li> <li>Se la mansione del soggetto che si sta registrando non fa parte della lista presente, la si puo' aggiungere nel seguente modo : si apre il foglio "Tendine" (alla base dello schermo), si pone il cursore all'inizio della prima riga libera dopo la fine dell'elenco riportato , sulla colonna numerata (compare una freccia) , si clicca COL PULSANTE DESTRO del Mouse e si sceglie INSERISCI, aggiungendo una riga vuota a quelle già esistenti; ci si posiziona sulla prima cella vuota della colonna B e si scrive la nuova mansione/lavorazione . Dopo di che si procede come sopra</li> </ul> |
| J | Anni totali di anzianità a rischio (di esposizione a Cr. o Ni) maturata anche presso altre ditte.                                                                                                    |
| к | Anni di anzianità a rischio (di esposizione a Cr. o Ni) maturata presso l'azienda nella mansione specifica.                                                                                                    |
| L | "FUMO": titolo della sezione dedicata all'abitudine al fumo di sigaretta (colonne M,N,O) che segue. Se e'<br>chiusa, la si puo' aprire cliccando il TERZO segno "+" della riga sovrastante quella dei codici delle colonne<br>(sopra la colonna P) e le colonne M,N,O si aprono. Se si ri-clicca il pulsante ( " - " ) la sezione si chiude (le<br>colonne vengono nascoste).                                                                                                    |

| M | Si inserisce la <b>sintesi</b> dell'abitudine attuale al fumo :<br>"si" = fumatore;<br>"no" = MAI fumatore;<br>"ex" = già fumatore in passato , oggi NON fumatore<br>Inserire il <b>n^ di sigarette</b> /die attualmente fumate. Non inserire alcunchè se ATTUALMENTE non fuma.                                                                                                    |  |
|---|----------------------------------------------------------------------------------------------------|--|
| Ο | <b>I.K.</b> : Inserire l'Indice di Kalacic ricavato dalla ricostruzione dell'abitudine al fumo degli anni passati , aiutandosi (per il calcolo) con l'algoritmo contenuto nel foglio I.K.(2)                                                                                                    |  |
|   |                                                                                                    |  |
| Р | "CROMO":<br>titolo della sezione dedicata ai valori di Concentr. Urinaria del Cromo (contenuti nelle colonne<br>Q,R,S,T,U,V,W,X,Y,Z) che segue. Se e' chiusa, la si puo' aprire cliccando il <b>QUARTO</b> segno "+" della riga<br>sovrastante quella dei codici delle colonne (sopra colonna Z) e le colonne indicate si aprono. Se si ri-clicca il<br>pulsante ( " - " ) la sezione si chiude (le colonne vengono nascoste).                                                                                                    |  |
| Q | <b>Liv. Exp. attribuito</b> :<br>Si clicca sulla cella e vi si trascrive il livello di esposizione per quella mansione, rilevato e riportato nel DVR<br>aziendale ( in µg/m <sup>3</sup> ) : se non esiste, va segnalato alla D.A. la necessità di ricavarlo al piu' presto, senza<br>indugio.                                                                                                    |  |
| R | Valori IT:<br>Si trascrive nella cella vuota il valore della concentrazione urinaria di Inizio Turno - IT - in µg/I.<br>Se il valore supera il VR (cella AC1) compare il valori "1" in colonna AA.<br>La cella della colonna R si colora di giallo, con valore scritto in rosso, se quest'ultimo e' superiore a 1/10 del<br>valore riportato in cella AC2 (V.L.). Inoltre compare la scritta ">1/10 VL " nella corrispondente cella di colonna<br>Y, anche con sfondo rosso se il dato in R o S e' maggiore del valore in AC2 (VL). |  |

| S | Valori <b>FT</b> :<br>Si trascrive nella cella vuota il valore della concentrazione urinaria di Fine Turno - FT - in µg/l.<br>Se il valore supera il VR (cella AC1) compare il valori "1" in colonna AA.<br>La cella della colonna S si colora di giallo, con valore scritto in rosso, se quest'ultimo e' superiore a 1/10 del<br>valore riportato in cella AC2 (V.L.). Inoltre compare la scritta ">1/10 VL " nella corrispondente cella di colonna<br>Y, anche con sfondo rosso se il dato in R o S e' maggiore del valore in AC2 (VL). |
|---|----------------------------------------------------------------------------------------------------|
| Т | Valori <b>FT-IT</b> :<br>In automatico viene trascritto il valore della differenza tra FT e IT . Si colora di Rosso su sfondo Giallo se il<br>valore supera di 1/10 quello di cella AC3 : Diff. Ft - IT (DELTA)                                                                                                    |
| U | Valori IT/VR:<br>In Automatico viene trascritto il valore del rapporto tra IT e VR. Il dato si colora di rosso se il rapporto >1 e<br>indica di quante volte supera il Valore di Riferimento.                                                                                                    |
| v | Valori FT/VR:<br>In Automatico viene trascritto il valore del rapporto tra FT e VR. Il dato si colora di rosso se il rapporto >1 e<br>indica di quante volte supera il Valore di Riferimento.                                                                                                    |
| w | Valori IT/VL:<br>In Automatico viene trascritto il valore del rapporto tra IT e VL. Il dato si colora di giallo su sfondo rosso se il<br>rapporto >1 e indica di quante volte supera il Valore Limite.                                                                                                    |
| x | Valori FT/VL:<br>In Automatico viene trascritto il valore del rapporto tra FT e VL. Il dato si colora di giallo su sfondo rosso se il<br>rapporto >1 e indica di quante volte supera il Valore Limite.                                                                                                    |

| Y  | Se il valore in colonna R o S e' superiore a 1/10 di quello della cella AC2 (VL), compare <b>in automatico</b> la scritta " > 1/10 VL ". La stessa cella si colora di sfondo rosso se il dato riportato in Colonna R o S e' superiore al valore di cella AC2 (VL)                                                                                                    |  |
|----|----------------------------------------------------------------------------------------------------|--|
| Z  | <b>CASI ANOMALI</b> (x crumuria) :<br>titolo della sezione dedicata ai CASI anomali rispetto a VR, VL o DELTA (FT-IT) riportati in colonne AA, AB, AC<br>. Se e' chiusa, la si puo' aprire cliccando il <b>QUINTO</b> segno "+" della riga sovrastante quella dei codici delle<br>colonne (sopra la colonna AD) e le colonne indicate si aprono. Se si ri-clicca il pulsante ( " - " ) la sezione si<br>chiude ( E le colonne vengono nascoste).                                |  |
| AA | Anomalie rispetto a VR: Compare "1" se nella corrispondente cella di colonna R o S il dato supera il valore di cui alla cella AC1                                                                                                    |  |
| AB | Anomalie rispetto a VL : Compare "1" se nella corrispondente cella di colonna R o S il dato supera il valore di cui alla cella AC2                                                                                                    |  |
| AC | Anomalie rispetto al DELTA : Compare "1" se nella corrispondente cella di colonna R o S il dato supera il valore di cui alla cella AC3                                                                                                    |  |
|    |                                                                                                    |  |
| AD | "NICHEL":<br>titolo della sezione dedicata ai valori di Concentr. Urinaria del Nichel (contenuti nelle colonne AE,<br>AF,AG,AH,AI,AJ,AK,AL) che segue. Se e' chiusa, la si puo' aprire cliccando il <b>SESTO</b> segno "+" della riga<br>sovrastante quella dei codici delle colonne (sopra la colonna AM) e le colonne indicate (AH,AI,AJ,AK,AL) si<br>aprono.<br>Se si ri-clicca il pulsante ( " - " ) la sezione si chiude e le colonne AH, AI, AJ, AK, AL vengono nascoste. |  |
| AE | Liv. Exp. attribuito:<br>Si clicca sulla cella e vi si trascrive il livello di esposizione per quella mansione, rilevato e riportato nel DVR<br>aziendale ( in µg/m <sup>3</sup> ) : se non esiste, va segnalato alla D.A. la necessità di ricavarlo al piu' presto, senza<br>indugio.                                                                                                    |  |

| AF | Valori IT:<br>Si trascrive nella cella vuota il valore della concentrazione urinaria di Inizio Turno - IT - in µg/I.<br>Se il valore supera il VR (cella AO2) compare il valore "1" in colonna AN.<br>La cella della colonna AF si colora di giallo, con valore scritto in rosso, se il dato trascritto e' superiore a 1/10<br>del valore riportato in cella AO2 (V.L.). |
|----|----------------------------------------------------------------------------------------------------|
| AG | Valori FT:<br>Si trascrive nella cella vuota il valore della concentrazione urinaria di Fine Turno - FT - in µg/l.<br>Se il valore supera il VR (cella AO2) compare il valori "1" in colonna AN.<br>La cella della colonna AG si colora di giallo, con valore scritto in rosso, se il dato trascritto e' superiore a 1/10<br>del valore riportato in cella AO2 (V.L.)    |
| АН | Valori IT/VR:<br>In Automatico viene trascritto il valore del rapporto tra IT e VR. Il dato si colora di rosso se il rapporto >1 e<br>indica di quante volte supera il Valore di Riferimento.                                                                                                    |
| AI | Valori FT/VR:<br>In Automatico viene trascritto il valore del rapporto tra FT e VR. Il dato si colora di rosso se il rapporto >1 e<br>indica di quante volte supera il Valore di Riferimento.                                                                                                    |
| AJ | Valori IT/VL:<br>In Automatico viene trascritto il valore del rapporto tra IT e VL. Il dato si colora di giallo su sfondo rosso se il<br>rapporto >1 e indica di quante volte supera il Valore Limite.                                                                                                    |
| AK | Valori FT/VL:<br>In Automatico viene trascritto il valore del rapporto tra FT e VL. Il dato si colora di giallo su sfondo rosso se il<br>rapporto >1 e indica di quante volte supera il Valore Limite.                                                                                                    |

| AL | In Automatico :<br>se il valore in colonna AF o AG e' superiore a 1/10 di quello della cella AO2 (VL), compare la scritta " > 1/10<br>VL ". La stessa cella si colora di sfondo rosso se il dato riportato in Colonna AF o AG e' superiore al valore di<br>cella AO2 (VL)                                                                                                    |
|----|----------------------------------------------------------------------------------------------------|
| АМ | CASI ANOMALI (x Nicheluria :<br>titolo della sezione dedicata ai CASI anomali rispetto a VR, VL riportati in colonne AF, AG. Se e' chiusa, la si<br>puo' aprire cliccando il <b>SETTIMO</b> segno "+" della riga sovrastante quella dei codici delle colonne (sopra<br>colonna AP) e le colonne AN, AO si aprono. Se si ri-clicca il pulsante ( " - " ) la sezione si chiude ( le colonne<br>AN, AO vengono nascoste). |
| AN | Compare "1" se nella corrispondente cella di colonna AF o AG il dato supera il valore di cui alla cella AO2                                                                                                    |
| AO | Compare "1" se nella corrispondente cella di colonna AF o AG il dato supera il valore di cui alla cella AO3                                                                                                    |

| Il Valore di Riferimento della Cr_U (SIVR) e' pari a 0.35 µg/l (95 <sup>^</sup> p.le della popolazione) : | Cella AC1 |
|----------------------------------------------------------------------------------------------------|-----------|
| Il Valore Limite (professionale) della Cr_U e' pari a 25 µg/l (ACGIH) :                                   | Cella AC2 |
| Il valore Limite della Differenza FT ( o FSL) e IT per la Cr_U e' pari a 10 µg/l (ACGIH)                  | Cella AC3 |

Il Valore di Riferimento della Ni\_U (SIVR) e' pari a 2 μg/l (95^ P.le).Cella AO2Il Valore Limite (professionale) della Ni\_U e' pari a 30 μg/l (EKA, Germania):Cella AO3

(per una esposizione a Ni Ossido pari a 0,30 mg/m<sup>3</sup>)

Tali valori possono essere cambiati in caso di variazioni indicate dagli Enti proponenti o da altri Enti qualificati.